This instructional document has been created to assist you in viewing the most current up to date course offerings each semester.

| To access the most current | for each semester, please access your | from the UNA home page: |
|----------------------------|---------------------------------------|-------------------------|
|                            |                                       | $\mathbf{i}$            |
|                            |                                       |                         |
|                            |                                       |                         |

Once you click on the PORTAL link from the UNA website, it will take you into the following screen, click

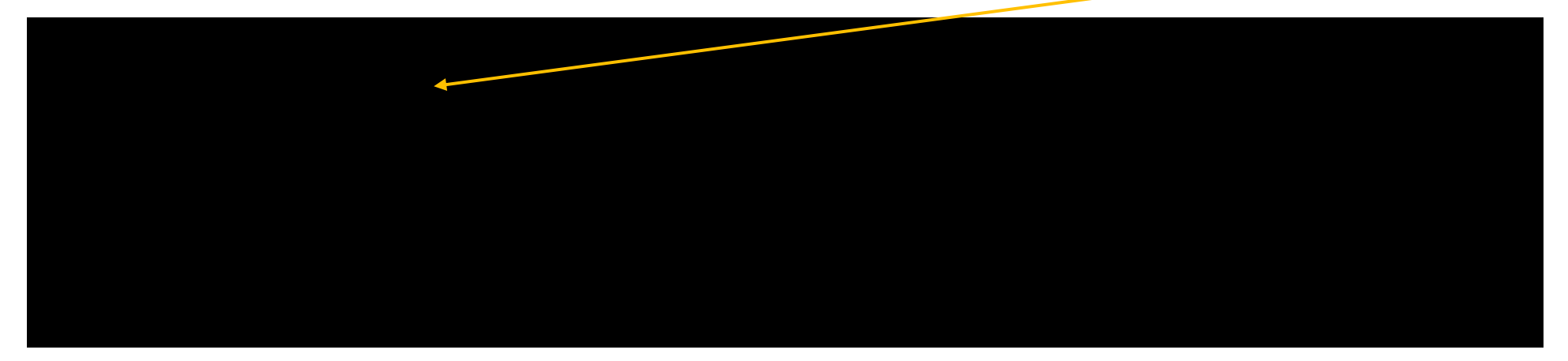

| Next click on the be                                                                                                    | low link                                                                                                    |                                               |                                                                                                    |
|----------------------------------------------------------------------------------------------------|----------------------------------------------------------------------------------------------------|-----------------------------------------------|----------------------------------------------------------------------------------------------------|
|                                                                                                    |                                                                                                    |                                               |                                                                                                    |
| I Laimanaiter a                                                                                                    | ANODTH ALADAMA                                                                                                    | <u> </u>                                      |                                                                                                    |
|                                                                                                    |                                                                                                    |                                               |                                                                                                    |
| Leven                                                                                                    | икралади и нанобраковно служивот Сацір одлир                                                                                                    | cantiference compress managements susceptions |                                                                                                    |
| Home Communi                                                                                                    | ity Employee                                                                                                    |                                               |                                                                                                    |
| Rei Legi king Riggi Informe                                                                                                    | afian                                                                                                    | Ner a star Bange Solf Sontico                 | R                                                                                                   |
| Pay Stub                                                                                                    |                                                                                                    | Proper Colf Service                           | Banner Admin Pages are the latest version of Banner (formerly known as INB). This new look and feel |
| $g^{(1)}(t, y_i)(t^{(1)}) \lesssim t_{t^{(1)}}(t^{(1)}) \frac{1}{t^{(1)}} \frac{1}{t^{(1)}} \frac{1}{t^{$ | and the set of the set of the set |                                               | provides an uppared, indefinition to banner. Danner Aufmin Pages are viny available form the campus |

| Once you click on | a list of other links will appear, click on the | link: |
|-------------------|-------------------------------------------------|-------|
|                   | 2                                               |       |
|                   |                                                 |       |
|                   |                                                 |       |

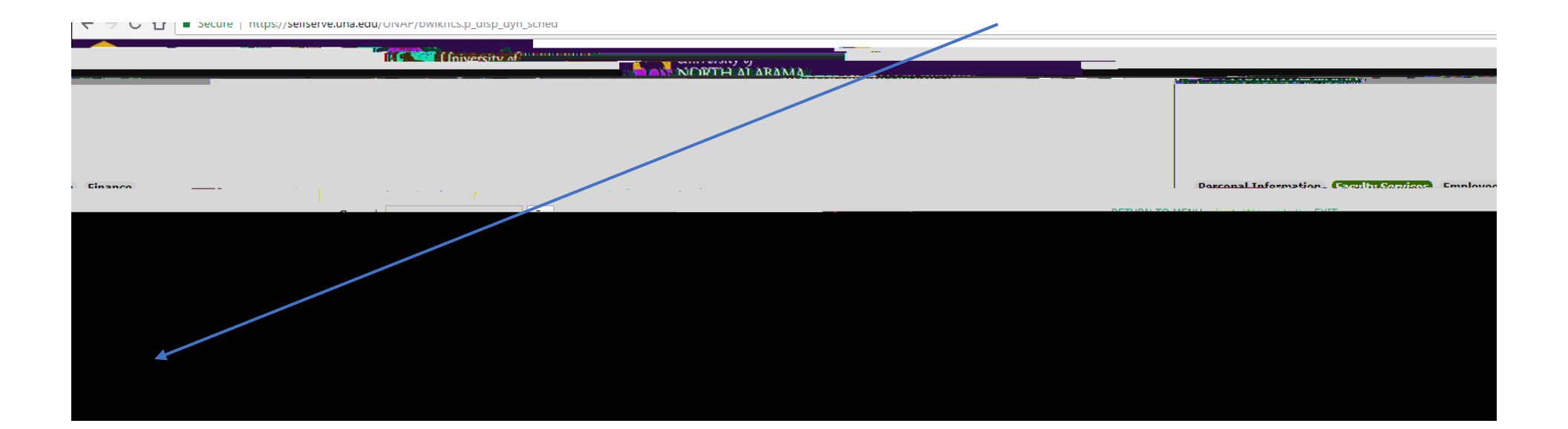

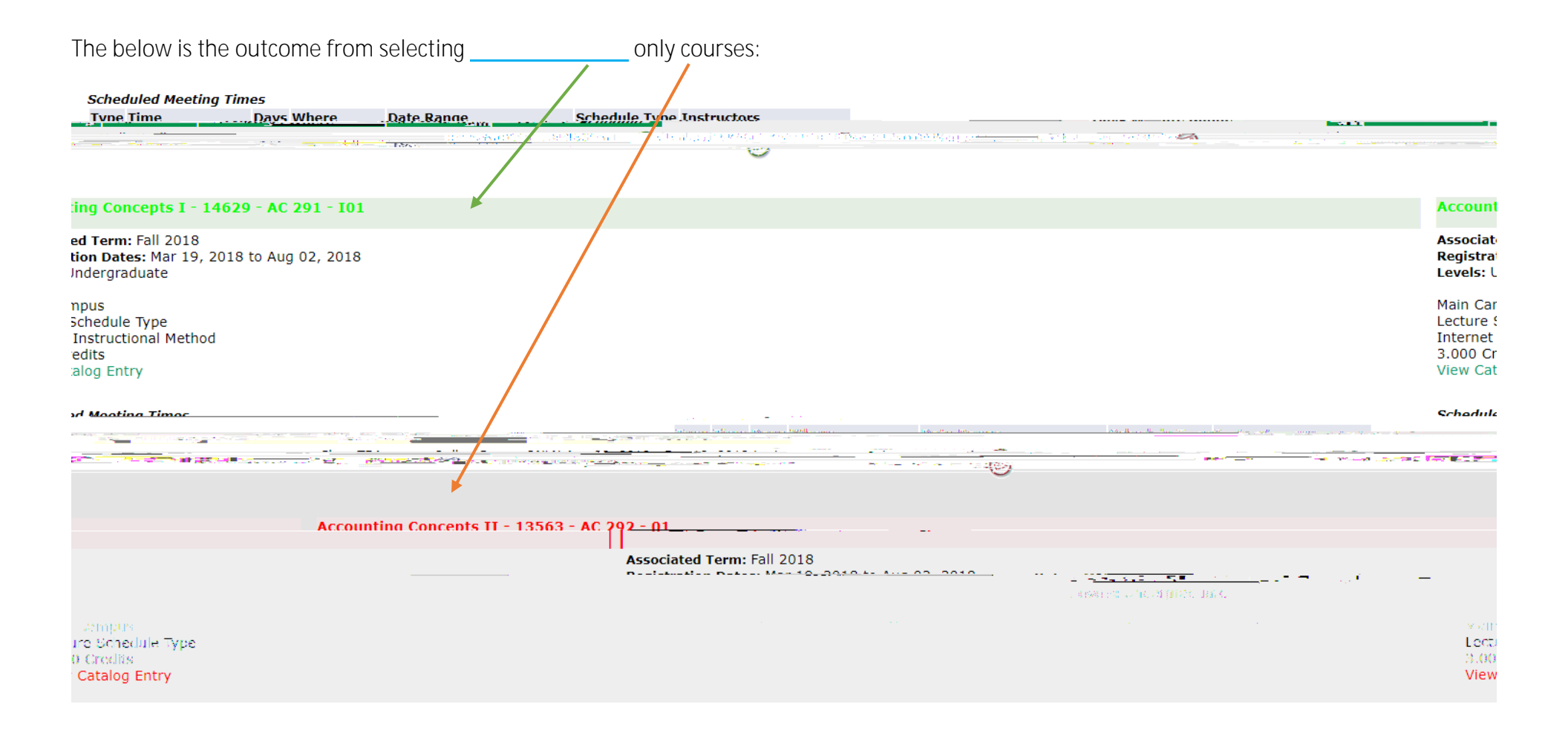

You will place your mouse inside the box, hold down the \_\_\_\_\_

on your keyboard and hit the \_\_\_\_\_\_ this will hightlight the entire box and select all the subjects. The outcome will be a list of all course offerings and sections in alpha order

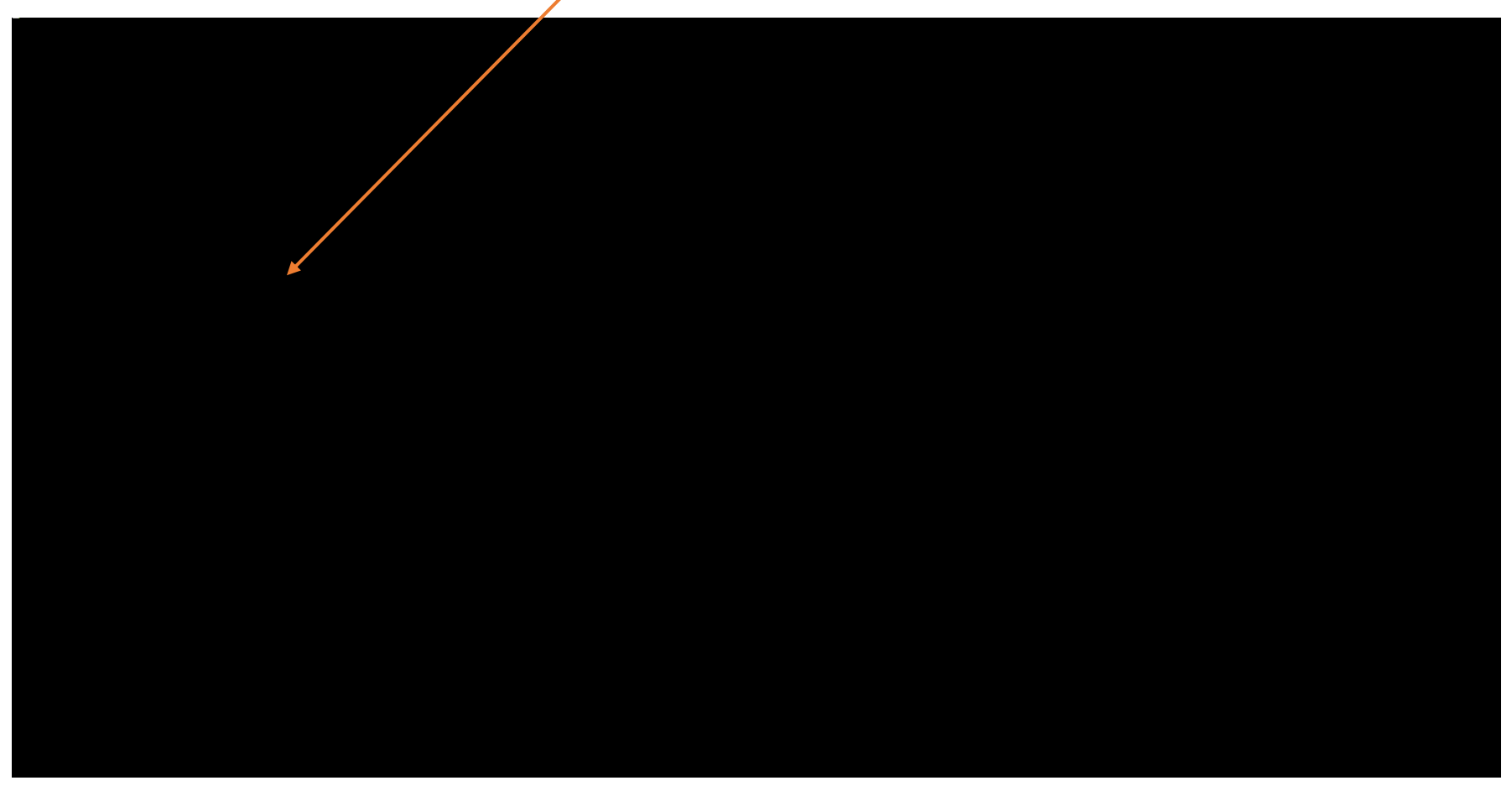

| Below is the outcome (section) of selecting subject codes as shown above.                                    |
|----------------------------------------------------------------------------------------------------|
| Associated Term: Fall 2018<br>Registration Dates: Mar. 19.,2018.to, Aug. 02.,2018<br>I.@vedis: Undergraduste |
| Main Campus<br>Independent Study Schedule Type<br>3.000 Credits                                              |
|                                                                                                    |
|                                                                                                    |
|                                                                                                    |
|                                                                                                    |
|                                                                                                    |
|                                                                                                    |
|                                                                                                    |
|                                                                                                    |
|                                                                                                    |
|                                                                                                    |
|                                                                                                    |

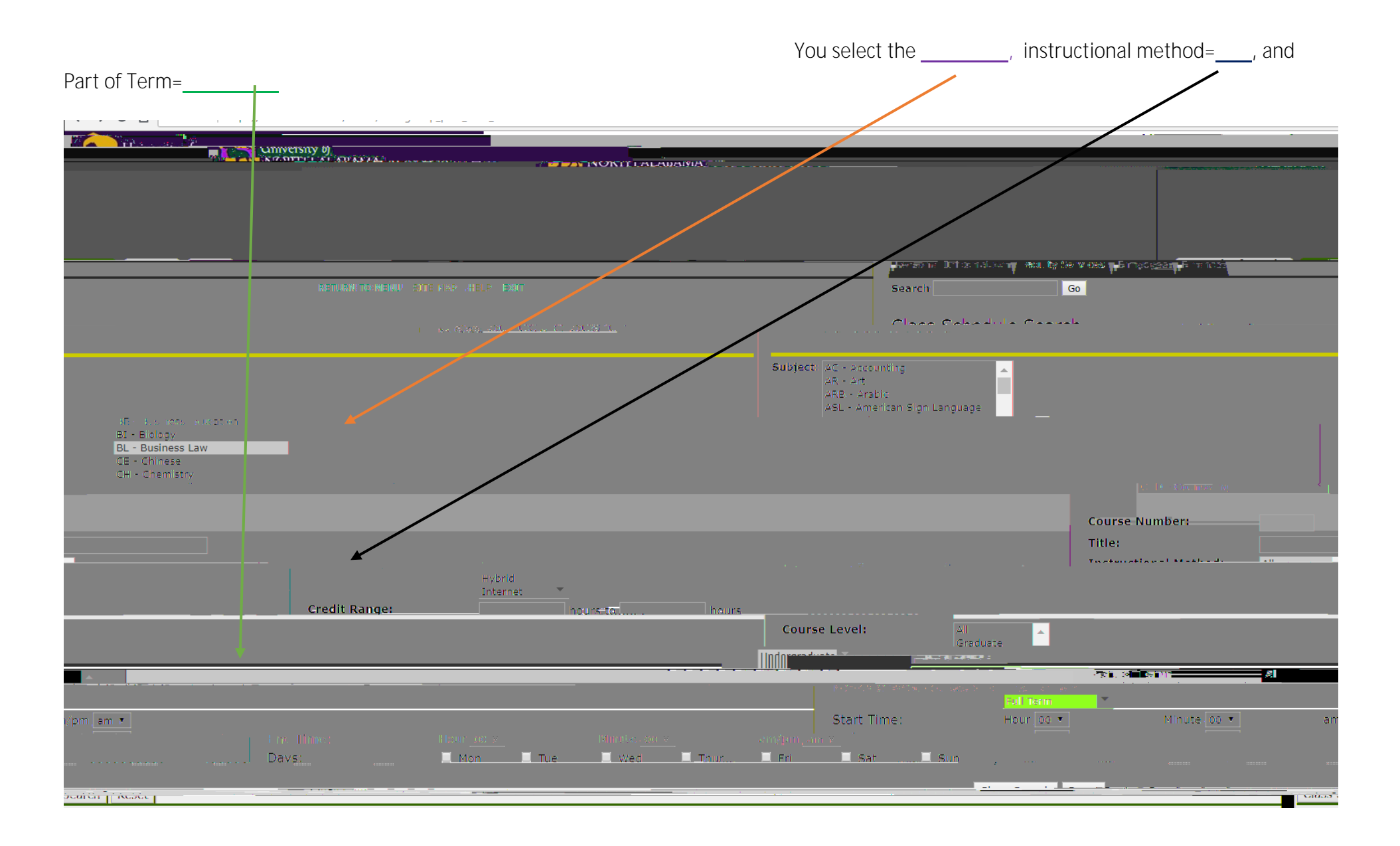

Below is the outcome from the above criteria. You see sections for

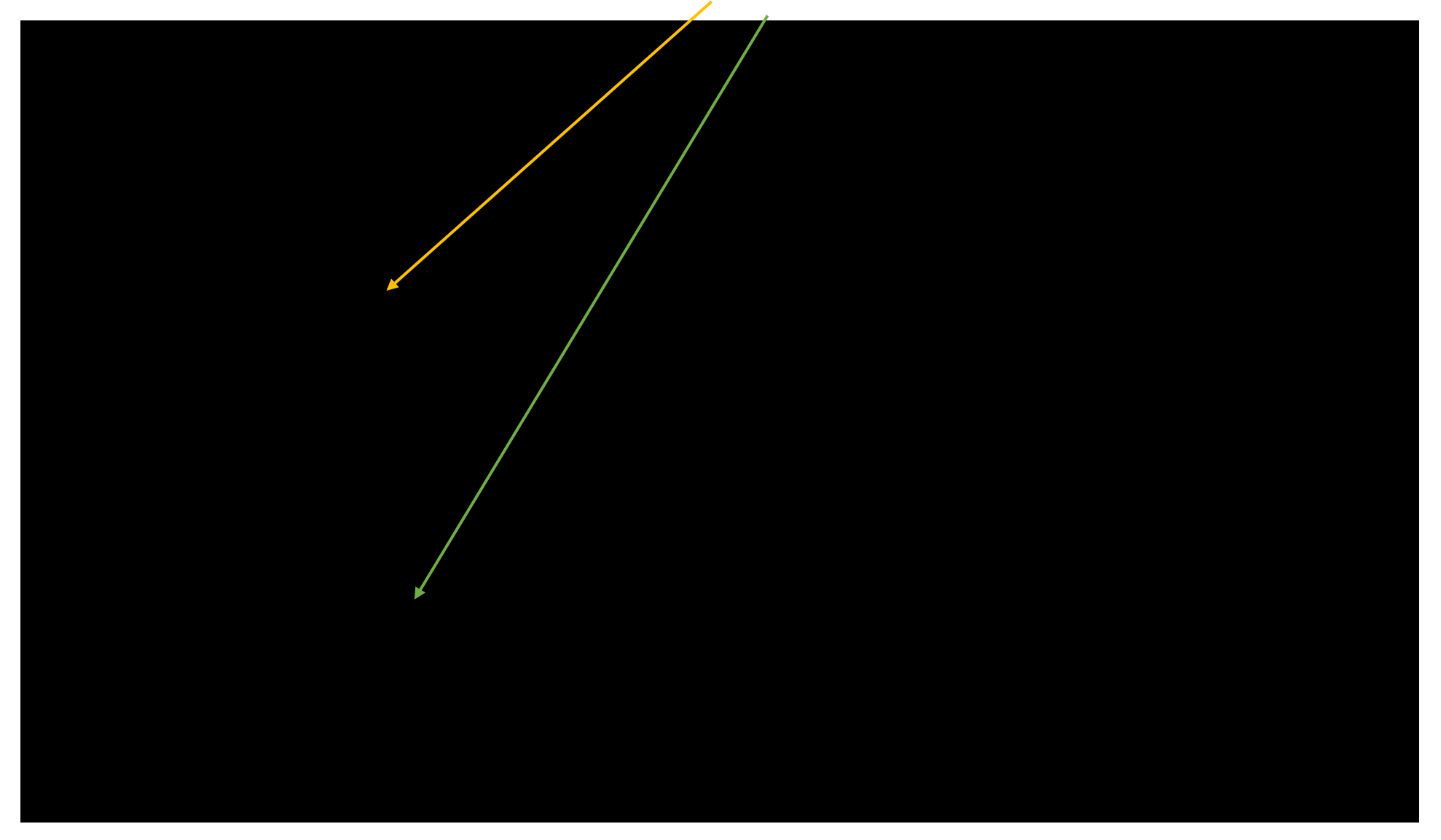

Once you find your course, you can see the specifics of that course:

|                                                                               | <u>.</u>                                                                    |                                                                                                    |            |                       |                   |
|-------------------------------------------------------------------------------|-----------------------------------------------------------------------------|----------------------------------------------------------------------------------------------------|------------|-----------------------|-------------------|
| Legal Environment of Business - 10908 - BL                                    | 240 - 04                                                                    |                                                                                                    |            |                       |                   |
| Associated Term: Fall 2018<br>Registration Dates: Mar 19, 2018 to Aug 02, 201 | B<br>Regeneration of sequences used a                                       |                                                                                                    |            |                       |                   |
|                                                                               | Main Campus<br>Lecture Schedule Type<br>3.000 Credits<br>View Catalog Entry |                                                                                                    |            |                       |                   |
| . Sellassinile invationeticser:                                               | Schedulad Maating Times                                                     |                                                                                                    | Twise Time | -<br>Durwei 92/hueine | Datities IRaamene |
|                                                                               | Alla 111 (21 And 22 2019 - Doc (2 2010 - octor)                             | The market of the terms of the second second s |            |                       |                   |

By clicking on the title of the course, you will be able to see the enrollment information:\_\_\_

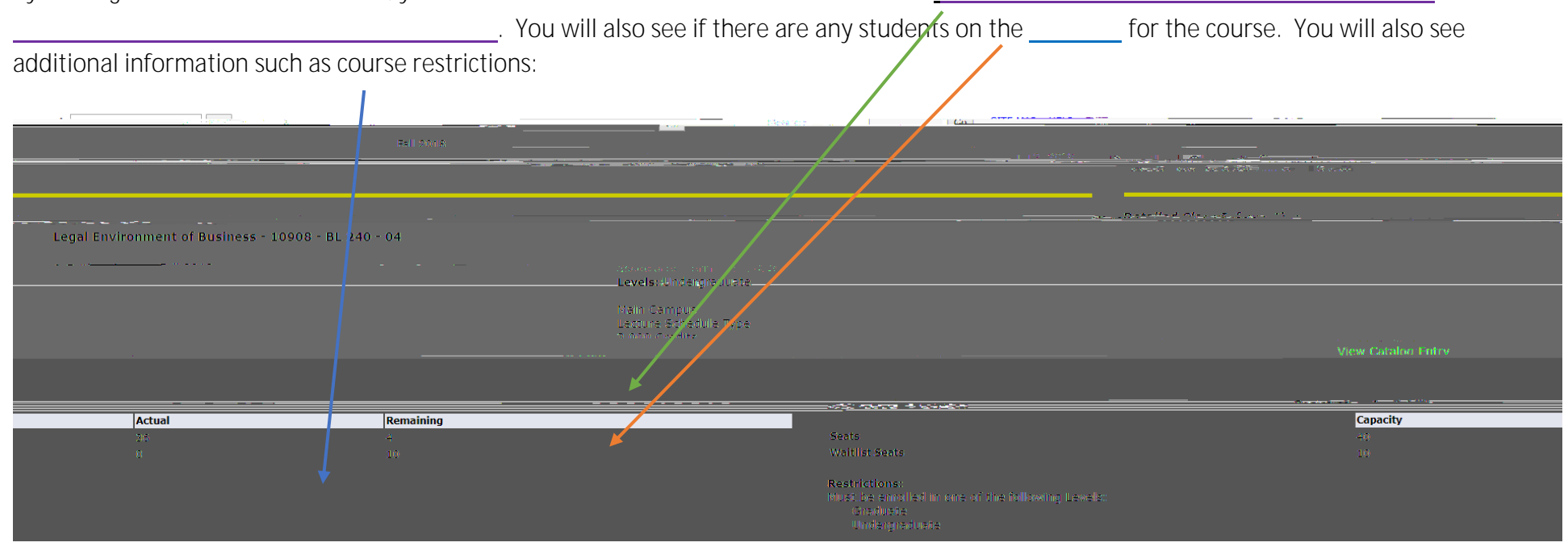

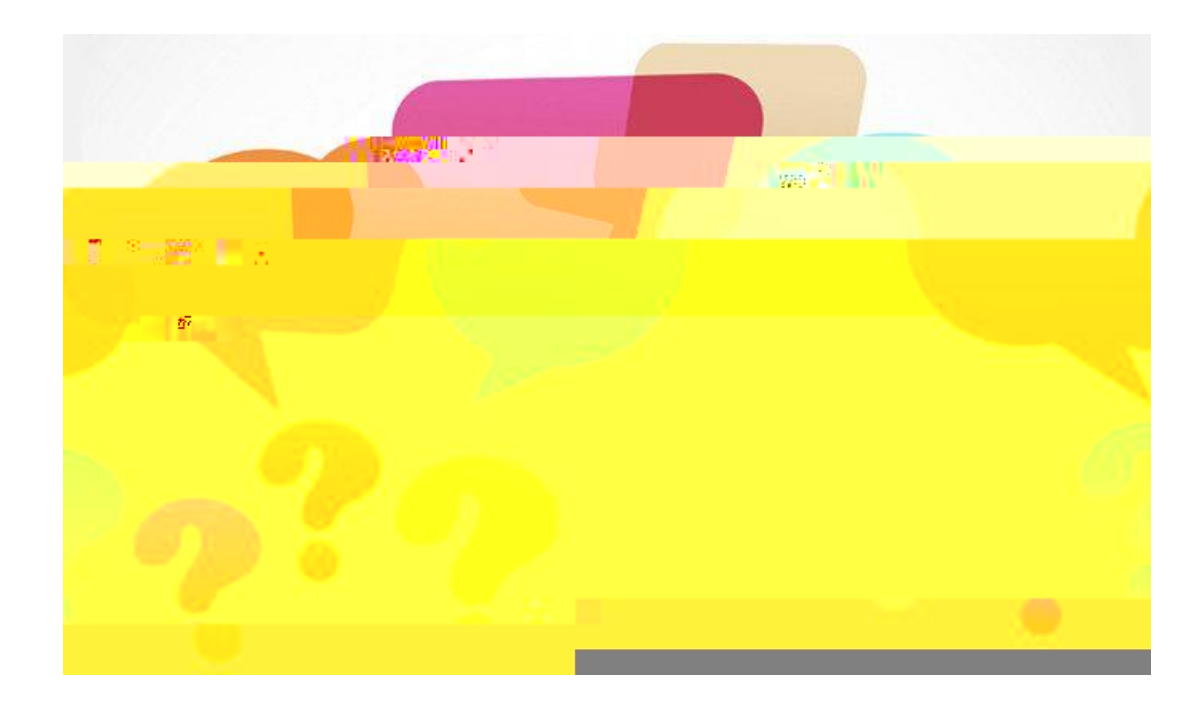

119 Bibb Graves Ext. 4654 registrar@una.edu